# 法人インターネットバンキングにおける印刷の不具合について

### 1. Microsoft Edge において印刷ができない事象について

法人インターネットバンキングを Microsoft Edge でご利用の場合、一部のお客様において、PDF 帳票等の印刷ができない事象が確認されております。

以下の対処方法により印刷をお試しください。

(1) 発生事象

法人インターネットバンキングを Microsoft Edge でご利用の一部のお客様において、PDF 帳票等の印刷時に読み込み中の表示が継続し印刷ができない事象が発生 しております。

- (2) 影響のあるブラウザ環境Microsoft Edge のバージョン 109
- (3) 対処方法

読み込み中の表示が出た画面で「Ctrl」+「Shift」+「P」を押下し、印刷ダイアログから印刷してください。

#### 2. Google Chrome において印刷用画面から遷移しない事象について

法人インターネットバンキングを Google Chrome でご利用の一部のお客様において、 印刷用画面からインターネットバンキングの画面に正常に遷移できない事象が確認され ております。

(1)発生事象例

○ファイル伝送送信完了画面で印刷用画面から I Bの画面に遷移せず、「確認」ボ タンが押下できない。(参考画面例をご参照ください)等

(2) 影響のあるブラウザ環境

Google Chrome  $\mathcal{O}$ バージョン 109

(3) 対処方法

Google Chrome をご利用のお客様は印刷用画面が表示された画面(後述の参考画面②) にて「Ctrl」+「P」を押下し、印刷のダイアログを再度表示させ「印刷」または「キャン セル」を選択してください。

※ 画面が正常に遷移しない場合でも取引に影響はありませんが、念のため取引履歴等 をご確認ください。

以 上

## 【参考画面例(ファイル伝送送信完了画面)】

### 参考画面①

| p/HoujinIBS/IBServlet |                                                                                       |                                                                                                  |                                      |  |          |                        |     |            |  |
|-----------------------|---------------------------------------------------------------------------------------|--------------------------------------------------------------------------------------------------|--------------------------------------|--|----------|------------------------|-----|------------|--|
| Webl                  | 2023/01/16 15:38<br>SSC信用金庫                                                           | は人インターネット/じょング<br>12(0/).4 15.36 ログイン(WEI 2023)(0/).4 15.30)<br>送信売了<br>83289<br>83 ボタンを押してください、 |                                      |  | 印刷       |                        | 1枚  | <b>③</b> 公 |  |
|                       | *2554//// <b>-#T-A</b> 1073/0                                                         |                                                                                                  |                                      |  | 送信先      | Microsoft Print to PDF | •   |            |  |
|                       | #77時第:23991月14日15938932<br>38時395年77.8.L.<br>38時35年戦1053&f (182) 月<br>送信結果<br>振込データ情報 |                                                                                                  |                                      |  | ページ      | すべて                    | •   |            |  |
|                       |                                                                                       |                                                                                                  |                                      |  | レイアワト    | 縦                      | •   |            |  |
|                       |                                                                                       |                                                                                                  |                                      |  |          |                        |     |            |  |
|                       | サイクル番号                                                                                | 01                                                                                               |                                      |  | 詳細設定     |                        |     |            |  |
|                       | ステータス                                                                                 | 正常送信                                                                                             |                                      |  | a+AWaQUE |                        |     |            |  |
|                       | 送供有                                                                                   | 7777一般コ                                                                                          | -9-                                  |  |          |                        |     |            |  |
|                       | <b>依頼人情報</b>                                                                          | 777                                                                                              |                                      |  |          |                        |     |            |  |
|                       |                                                                                       |                                                                                                  |                                      |  |          |                        |     |            |  |
|                       | 2007-K                                                                                | 001                                                                                              |                                      |  |          |                        |     |            |  |
|                       | 226                                                                                   | 4001                                                                                             |                                      |  |          |                        |     |            |  |
|                       |                                                                                       | 竹道 1016001                                                                                       |                                      |  |          |                        |     |            |  |
|                       | (()) () () () () () () () () () () () ()                                              | 1016001000                                                                                       |                                      |  |          |                        |     |            |  |
|                       | 8日ス-3-F<br>                                                                           | 1010001000                                                                                       |                                      |  |          |                        |     |            |  |
|                       |                                                                                       | 」<br>メント                                                                                         |                                      |  |          |                        |     |            |  |
|                       |                                                                                       | 01月23日                                                                                           |                                      |  |          |                        |     |            |  |
|                       | データコメント                                                                               | 7-93×>>                                                                                          |                                      |  |          |                        |     |            |  |
|                       | 合計件数・金額情報                                                                             | 合計件数・金額情報                                                                                        |                                      |  |          |                        |     |            |  |
|                       | 台計件数                                                                                  |                                                                                                  | 21件                                  |  |          |                        |     |            |  |
|                       | 合計曲額                                                                                  | I                                                                                                | ¥1,517,693<br>2023/01/16 15:38:33 時点 |  |          |                        |     | _          |  |
|                       | Mgs://www15.b.st/inkin-b.jpHoujielB5/85ervlet 1/1                                     |                                                                                                  |                                      |  |          | 印刷 キャンt                | 2/1 |            |  |
| 支店                    | コード                                                                                   |                                                                                                  | 001                                  |  |          |                        |     |            |  |
| 支店名                   |                                                                                       |                                                                                                  | 称)疗)001                              |  |          |                        |     |            |  |
| 碩全通日,口应雅是 :           |                                                                                       |                                                                                                  | 善通 1016001                           |  |          |                        |     |            |  |

上記参考画面①で「印刷」「キャンセル」どちらを選択しても、印刷用画面が表示され (下記参考画面②)、インターネットバンキングの画面に遷移せず後続の操作ができなく なります。

### 参考画面2)

| 送信完了                                                                        |                                                                                                    |  |  |  |  |  |
|-----------------------------------------------------------------------------|----------------------------------------------------------------------------------------------------|--|--|--|--|--|
| 終了時到:23年01月16日15時38分32秒                                                     |                                                                                                    |  |  |  |  |  |
| 送信取引が完了しました。<br>送信結果を確認のうえ、必ず                                               | 「確認」ボタンを押してください。                                                                                                  |  |  |  |  |  |
| Салаж                                                                       |                                                                                                    |  |  |  |  |  |
| 医口口不                                                                        |                                                                                                    |  |  |  |  |  |
| に<br>に<br>し<br>で<br>ー<br>ク<br>情報<br>サ<br>イ<br>ク<br>情報                       | 01                                                                                                    |  |  |  |  |  |
|                                                                             | 01<br>正举送信                                                                                                    |  |  |  |  |  |
|                                                                             | 01<br>正常送信<br>7777-般ユーザー                                                                                          |  |  |  |  |  |
|                                                                             | 01<br>正常送信<br>7777-般ユーザー                                                                                          |  |  |  |  |  |
| <ul> <li>         ・・・・・・・・・・・・・・・・・・・・・・・・・・・・・</li></ul>                   | 01         正常送信         7 7 7 7 -般ユーザー         7777                                                               |  |  |  |  |  |
| 伝込データ情報<br><sup>サイクル番号</sup><br>ステータス<br>送信者<br>衣頼人情報<br>金融機関コード<br>金融機関コード | 01         正常送信         7 7 7 7 一般ユーザー         7 777         1777         1113/19242         1113/19242           |  |  |  |  |  |
| 広                                                                           | 01         正常送信         ファッフー般ユーザー         ファッフー般ユーザー         フェックション         フェジンション         フェジンション         001 |  |  |  |  |  |

【対処方法画面(対処方法(2))】

上記参考画面②で「Ctrl + P」の操作をし、印刷のダイアログを再度表示させると以下の ような画面になりますので「印刷」または「キャンセル」を選択してください。

| IDServiet                                          |                      |                |                        |                        |      |         |    |
|----------------------------------------------------|----------------------|----------------|------------------------|------------------------|------|---------|----|
|                                                    | 2023/01/16 15:38     | 法人インターネットパンキング |                        |                        | 印刷   |         | 1枚 |
|                                                    | SSC信用金庫              |                |                        |                        |      |         |    |
|                                                    | ようこそ 7777一般ユーザー 様 20 |                |                        | -                      |      |         |    |
|                                                    |                      |                | 送信先                    | Microsoft Print to PDF | *    |         |    |
|                                                    |                      | 送信完了           |                        | al 21                  | +    |         |    |
|                                                    | 終了時刻:23世01月16日15時30  | 1111280        |                        | ~=9                    | 9/10 | *       |    |
|                                                    | 送償取引が完了しました。         |                |                        |                        |      |         |    |
|                                                    | 送信結果を確認のうえ、必ず「種      | 躍」ボタンを押してください。 |                        | レイアウト                  | 縦    | *       |    |
|                                                    |                      |                |                        |                        |      |         |    |
|                                                    | 送信結果                 |                | カラー                    | カラー                    | *    |         |    |
|                                                    | 振込データ情報              |                |                        |                        |      |         |    |
|                                                    | サイクル番号               | 01             |                        |                        | 詳細設定 |         | ~  |
|                                                    | ステータス                | 正常送偿           |                        |                        |      |         |    |
|                                                    | 送信有                  | 7777-般ユーザー     |                        |                        |      |         |    |
|                                                    | 依頼人情報                |                |                        |                        |      |         |    |
|                                                    | 金融機関コード              | 7777           |                        |                        |      |         |    |
|                                                    | 金融機関名                | 100            |                        |                        |      |         |    |
|                                                    | 4-LBR                | 001<br>8252001 |                        |                        |      |         |    |
|                                                    | 新会理日・口座書号            | 普通 1016001     |                        |                        |      |         |    |
|                                                    | 依頼人コード               | 1016001000     |                        |                        |      |         |    |
|                                                    | 依頼人力ナ名称              | 10991006       |                        |                        |      |         |    |
|                                                    | 振込指定日・デーク            | タコメント          |                        |                        |      |         |    |
|                                                    | <b>新込服定日</b>         | 01月23日         |                        |                        |      |         |    |
|                                                    | データコメント              |                |                        |                        |      |         |    |
|                                                    | 合計件数・金額情報            | R              |                        |                        |      |         |    |
|                                                    | 合計件数                 |                | 2147                   |                        |      |         |    |
|                                                    | 会计会議                 |                | ¥1,517,893             |                        |      |         |    |
|                                                    |                      |                | 2023/01/16 15:38:33 時点 |                        |      |         |    |
|                                                    |                      |                |                        |                        |      |         |    |
| https://www15.ib.shinkin-ib.jp/HoujinIBS/IBServlet |                      |                | 1/1                    |                        |      | 印刷 キャン・ | セル |
|                                                    |                      |                |                        |                        |      |         | _  |

「確認」ボタンが押下できる正常な画面に遷移します。

|                                 |                   |                    |     |          | -                 |         |
|---------------------------------|-------------------|--------------------|-----|----------|-------------------|---------|
|                                 | 15:36 ログイン(前回 202 | 3/01/16 15:30)     | :   | 文字サイズ 標準 | 困                 | ったときは 🖸 |
| メイン   オン                        | ライン取引             | ファイル伝送             | 山口約 | サービス     | 者情                | 報変更     |
| ▼総合振込 ▶ 給与・賞与振込 ▶ 地方税額          | 内入 ト 預金口座振替       | ▶ <u>入出金明細</u> ▶ 振 |     | ファイル送受信  |                   |         |
| 1 選択 2 番                        | 在認                | · <b>3</b> 完了      |     |          |                   |         |
|                                 |                   | 送信完了               |     |          |                   |         |
| 終了時刻:23年01月16日15時38             | \$                |                    |     | $\neg$   | $\langle \rangle$ |         |
| 送信取引が完了しました。<br>送信結果を確認のうえ、必ず「確 | a.                |                    |     |          | $\checkmark$      |         |
| 合計件数・金額情報                       | Đ                 | 甲略                 |     |          |                   |         |
| 合計件数                            |                   |                    |     |          | 21件               |         |
| 合計金額                            |                   |                    |     |          | ¥1,517,893        |         |
|                                 | I                 | 確認                 | •   |          |                   |         |
|                                 |                   |                    |     | 2023/0   | 1/16 15:38:33 時;  | ά.      |